## Comment installer et configurer Suricata IDS avec Elastic Stack sur Debian 12

Suricata est un outil de surveillance de réseau qui examine et traite chaque paquet de trafic Internet transitant par votre serveur. Il peut générer des événements de journal, déclencher des alertes et supprimer du trafic lors de la détection d'une activité suspecte.

Vous pouvez soit installer Suricata sur une seule machine pour surveiller son trafic, soit le déployer sur un hôte de passerelle pour analyser tout le trafic entrant et sortant des autres serveurs qui y sont connectés. Tu peux combinez Suricata avec Elasticsearch, Kibana et Filebeat pour créer un outil de gestion des informations et des événements de sécurité (SIEM).

Dans ce didacticiel, vous allez installer Suricata IDS avec ElasticStack sur un serveur Debian 12. Les différents composants de la pile sont :

- Elasticsearch pour stocker, indexer, corréler et rechercher les événements de sécurité du serveur
- Kibana pour afficher les journaux stockés dans Elasticsearch.
- Filebeat pour analyser le fichier journal de Suricata eve. json et envoyer chaque événement à Elasticsearch pour traitement.
   Suricata pour analyser le trafic réseau à la recherche d'événements suspects et supprimer les paquets non valides.

Le didacticiel est divisé en deux parties, la première partie traitera de l'installation et de la configuration de Suricata, et la deuxième partie traitera de l'installation et de la configuration d'Elastic Stack.

Nous allons installer Suricata et la stack Elastic sur différents serveurs pour notre tutoriel.

## Conditions préalables

- Les serveurs hébergeant la Suite Elastic et Suricata doivent disposer d'un minimum de 4 Go de RAM et de 2 cœurs de proc
- Les serveurs doivent pouvoir communiquer entre eux en utilisant des adresses IP privées
- Les serveurs doivent exécuter Debian 12 avec un utilisateur sudo non root.
- Si vous souhaitez accéder aux tableaux de bord Kibana de partout, configurez un domaine (
- Installez les packages essentiels sur les deux serveurs. Certains d'entre eux sont peut-être déjà installés.

\$ sudo apt install wget curl nano ufw software-properties-common dirmngr apt-transport-https gnupg2 ca-certificates lsb-release debian-archive-keyring unzip -y

Assurez-vous que tout est mis à jour sur les deux serveurs.

\$ sudo apt update

PARTIE 1

#### Étape 1 - Installer Suricata

Suricata est disponible dans les dépôts officiels Debian. Installez-le à l'aide de la commande suivante

### \$ sudo apt install suricata

Le service Suricata est automatiquement activé et démarré. Avant de continuer, arrêtez le service Suricata car nous devons d'abord le configurer

\$ sudo systemctl stop suricata

#### Étape 2 - Configurer Suricata

Suricata stocke sa configuration dans le fichier /etc/suricata/suricata.yaml . Le Suricata est le mode IDS (Intrusion Detection System), dans lequel le trafic est uniquement enregistré et non arrêté. Si vous êtes nouveau sur Suricata, vous devez laisser le mode inchangé. Une fois que vous l'avez configuré et en avez appris davantage, vous pouvez activer le mode IPS (Intrusion Prevention System).

) pointant vers le serveur sur lequel Elasticsearch sera installé

## Activer l'ID de communauté

Le champ Community ID facilite la corrélation des données entre les enregistrements générés par différents outils de surveillance. Puisque nous utiliserons Suricata avec Elasticsearch, l'activation de l'ID communautaire peut être utile.

Ouvrir le fichier /etc/suricata/suricata.yaml pour l'édition

## \$ sudo nano /etc/suricata/suricata.yaml

Locate the line # Community Flow ID and set the value of the variable community-id to true.

# Community Flow ID # Adds a 'community id' field to EVE records. These are meant to give # records a predictable flow ID that can be used to match records to # output of other tools such as Zeek (Bro). # Takes a 'seed' that needs to be same across sensors and tools # to make the id less predictable. # enable/disable the community id feature. community-id: true

Enregistrez le fichier en appuyant sur Ctrl + X et en entrant Y lorsque vous y êtes invité.

Désormais, vos événements porteront un identifiant comme 1:S+3BA2UmrHK0Pk+u3XH78GAFTtQ= que vous pouvez utiliser pour faire correspondre des ensembles de données entre différents outils de surveillan

## Sélectionnez l'interface réseau

Sélectionnez l'interface réseau

Le fichier de configuration Suricata par défaut inspecte le trafic sur l'interface eth0 device/network . Si votre serveur utilise une interface réseau différente, vous devrez la mettre à jour dans la configuration. Vérifiez le nom de périphérique de votre interface réseau à l'aide de la commande suivante.

Vous recevrez une sortie comme celle-ci.

| [ { |  |                             |
|-----|--|-----------------------------|
|     |  | "dst": "default",           |
|     |  | "gateway": "159.223.208.1". |
|     |  | "dev", "ethQ"               |
|     |  | Invetocoll, Istotici        |
|     |  | protocot : static ,         |
|     |  | "flags": [ ]                |
|     |  |                             |

La variable dev fait référence au périphérique réseau. Dans notre sortie, il montre eth0 comme périphérique réseau. Votre sortie peut être différente selon votre système. Maintenant que vous connaissez le nom de votre appareil, ouvrez le fichier de configuration.

### \$ sudo nano /etc/suricata/suricata.yaml

Trouver la ligne af-packet: autour du numéro de ligne 580. En dessous, définissez la valeur de la variable interface au nom de l'appareil de votre système.

# Linux high speed capture support arpacket: interface: eth0 # Number of receive threads. "auto" uses the number of cores #threads: auto # Default clusterid. AF\_PACKET will load balance packets based on flow. cluster-id: 99 Si vous souhaitez ajouter des interfaces supplémentaires, vous pouvez le faire en les ajoutant en bas de la page af-paquet section vers la ligne 650.

| <pre>(* of cyffier and pair protection protection prote</pre>                                                                                                    |
|----------------------------------------------------------------------------------------------------|
| <pre>status data data data data data data data dat</pre>                                                                                                    |
| Tance la lage gee, et an datasen, dafatese la valan de la valan de la popuel de valo septention<br>per per per per per per per per per per                                                                                                    |
| <pre>status is in the status is in the s</pre>                                                                                                    |
| Par grader une novele interface: emplei<br># of definition is lasses here<br># of definition is lasses here<br># of definition is la |
| <pre>prevent of the state of the state of th</pre>                                                                                                    |
| Under server sterminde, entregetareze le faller en approyen sur CH + X et en entremit Y longue vous y dets invité.<br>Efage 3 - Configue case Server aux de longue case de la de la de                                                                                                    |
| Edge 3 - Configure les égles Suricats<br>Suricate, par défaut, utilise unignement un ensemble lande de los pour délacter la traite réseau. Vous pouvez ajouter d'autres ensembles de règles provenant de fournisseurs externes à l'aide d'un outil appelé suricate-rise à pour . Exécutez la commande sulvante pour<br>suricate-rise auguster - o /efc/suricate/rules<br>f vig/0223 - 1/1/228 - cfmor - Wiging deta-directory /var/lik/suricate.<br>vig/0223 - 1/1/228 - cfmor - Wiging deta-directory /var/lik/suricate.<br>vig/0224 - cfmor - wiging deta-directory /var/lik/surica                                                                           |
| Surda sur default uit des ungement un ensemble limité de règles pour délecter le trafic réseau. Vous pouvez ajouter d'autres ensembles de règles provenant de fournisseurs externes à l'aide d'un ouill appelé suricata-mise à jour . Exécutez la commande suivante pour<br>\$ sudo suricata-ungente - o (etc/suricata/rules)<br>\$ sudo suricata-ungente - o (etc/suricata/rules)<br>\$ sudo suricata-ungente - o (etc/suricata/rules)<br>\$ sudo suricata-ungente - o (etc/suricata/rules)<br>\$ sudo suricata-ungente - o (etc/suricata/rules) for suricata providee rules.<br>\$ sudo suricata-ungente - o (etc/suricata/rules) for suricata providee rules.<br>\$ sudo suricata-ungente - o (etc/suricata/rules) for suricata providee rules.<br>\$ sudo suricata-ungente - o (etc/suricata/rules) for suricata providee rules.<br>\$ sudo suricata-ungente - o (etc/suricata/rules) for suricata providee rules.<br>\$ sudo suricata-ungente - o (etc/suricata/rules) for suricata providee rules.<br>\$ sudo suricata-ungente - o (etc/suricata/rules) for suricata providee rules.<br>\$ sudo suricata-ungente - o (etc/suricata/rules) for suricata providee rules.<br>\$ sudo suricata-ungente - o (etc/suricata/rules) for suricata providee rules.<br>\$ sudo suricata-ungente - o (etc/suricata/rules) for suricata providee rules) for suricata suricata - f.<br>\$ sudo suricata-ungente - o (etc/suricata/rules) for suricata - f.<br>\$ sudo suricata-ungente de la commande demande à fouit de mise à jour d'enregister les règles dans le /etc/suricata/rules annuaire. Ce paramètre est important sinon vous obliendrez de qui suit<br>\$ sudo suricata-ungente de la commande demande à fouit de mise à jour d'enregister les règles auprès de divers fournisseurs grabulis et commerciaux.<br>\$ verser une de la validation.<br>\$ verser les regies de Suricata en ajoutant plus de lournisseurs. Il peut récupierer des règles auprès de divers fournisseurs grabulis et commerciaux.<br>\$ verser prover diendre les règles de Suricata en ajoutant plus de lournisseurs. Il peut récupierer des règles auprès de divers fournisseurs grabulis et commerciaux.                                                                     |
| Inclure des règles supplémentaires.                                                                                                    |
| <pre>\$ stop surficials_undet = or_fetc/surficial/ules<br/>4/10/2023 - 14:12:65 - cfmfor - Using Surficial recently / refr/lib/surficata/surficate_yant<br/>4/10/2023 - 14:12:65 - cfmfor - Using Surficate room/gungted rules.<br/></pre>                                                                                                    |
| - o /etc/suricata/rules Une partie de la commande demande à l'outil de mise à jour d'enregistrer les règles dans le /etc/suricata/rules annuaire. Ce paramètre est important sinon vous obtiendrez ce qui suit L'errer lors de la validation.     - Waming [ERRCODE: SC_ERR_NO_RULES(42)] - No rule files match the pattern /etc/suricata/rules/suricata.rules  Ajouter des fournisseurs d'ensembles de règles  Vous pouvez étendre les règles de Suricata en ajoutant plus de fournisseurs. Il peut récupérer des règles auprès de divers fournisseurs gratuits et commerciaux.  Vous pouvez répertorier la liste des fournisseurs par défaut à l'aide de la commande suivante.                                                                                                    |
| L'erreur lors de la validation. <warning> - [ERRCODE: SC_ERR_NO_RULES(42)] - No rule files match the pattern /eto/suricata/rules/suricata.rules         Ajouter des fournisseurs d'ensembles de règles         Vous pouvez étendre les règles de Suricata en ajoutant plus de fournisseurs. Il peut récupérer des règles auprès de divers fournisseurs gratuits et commerciaux.         Vous pouvez étendre les règles de Suricata en ajoutant plus de fournisseurs. Il peut récupérer des règles auprès de divers fournisseurs gratuits et commerciaux.         Vous pouvez répertorier la liste des fournisseurs par défaut à l'aide de la commande suivante.         \$ sudo suricata-update list-sources</warning>                                                                                                    |
| <wamings -="" [errcode:="" etc="" files="" match="" no="" pattern="" rule="" rules="" sc_err_no_rules(42)]="" suricata="" suricata.rules<="" td="" the="">         Ajouter des fournisseurs d'ensembles de règles         Vous pouvez étendre les règles de Suricata en ajoutant plus de fournisseurs. Il peut récupérer des règles auprès de divers fournisseurs gratuits et commerciaux.         Vous pouvez répertorier la liste des fournisseurs par défaut à l'aide de la commande suivante.         \$ sudo suricata-update list-sources</wamings>                                                                                                    |
| Ajouter des fournisseurs d'ensembles de règles<br>Vous pouvez étendre les règles de Suricata en ajoutant plus de fournisseurs. Il peut récupérer des règles auprès de divers fournisseurs gratuits et commerciaux.<br>Vous pouvez répertorier la liste des fournisseurs par défaut à l'aide de la commande suivante.                                                                                                    |
| Vous pouvez étendre les règles de Suricata en ajoutant plus de fournisseurs. Il peut récupérer des règles auprès de divers fournisseurs gratuits et commerciaux.<br>Vous pouvez répertorier la liste des fournisseurs par défaut à l'aide de la commande suivante.<br>\$ sudo suricata-update list-sources                                                                                                    |
| Vous pouvez répertorier la liste des fournisseurs par défaut à l'aide de la commande suivante.  \$ sudo suricata-update list-sources                                                                                                    |
| \$ sudo suricata-update list-sources                                                                                                    |
|                                                                                                    |
| Parexemple, si vous souhaitez inclure le green/hunting ensemble de règles, vous pouvez l'activer avec la commande suivante.                                                                                                    |
| \$ sudo suricata-update enable-source tgreen/hunting<br>4/10/2023 14:24:26 - <lnfo> Using data-directory /var/lib/suricata.<br/>4/10/2023 14:24:26 - <lnfo> Using Suricata configuration /etc/suricata/suricata.yaml 4/10/2023 14:24:26 - <lnfo> Using /etc/suricata/rules for Suricata provided rules. 4/10/2023 14:24:26 - <lnfo><br/>Found Suricata version 6.0.10 at /usr/bin/suricata.<br/>4/10/2023 14:24:26 - <lnfo> Creating directory /var/lib/suricata/update/sources<br/>4/10/2023 14:24:26 - <lnfo> Enabling default source et/open<br/>4/10/2023 14:24:26 - <lnfo> Source tgreen/hunting enabled</lnfo></lnfo></lnfo></lnfo></lnfo></lnfo></lnfo>                                                                                                    |
| Exécutez le suricata-mise à jour commandez à nouveau pour télécharger et mettre à jour les nouvelles règles. Suricata, par défaut, peut traiter toute modification de règle sans redémarrer.                                                                                                    |
| Étape 4 - Valider la configuration de Suricata                                                                                                    |
| Suricate est livré avec un outil de validation pour vérifier le fichier de configuration et les règles pour détecter les erreurs. Exécutez la commande suivante pour exécuter l'outil de validation.<br>\$ sudo suricata -T - c /etc/suricata/suricata.yaml -v<br>4/10/2023 = 14:24:43 < <info -="" mode<br="" running="" suricata="" test="" under="">4/10/2023 = 14:24:43 &lt; <info -="" mode<br="" running="" suricata="" test="" under="">4/10/2023 = 14:24:43 &lt; <info -="" mode<br="" running="" suricata="" test="" under="">4/10/2023 = 14:24:43 &lt; <info -="" mode<br="" running="" suricata="" test="" under="">4/10/2023 = 14:24:43 &lt; <info -="" mode<br="" running="" suricata="" test="" under="">4/10/2023 = 14:24:43 &lt; <info -="" mode<br="" running="" suricata="" test="" under="">4/10/2023 = 14:24:43 &lt; <info -="" mode<br="" running="" suricata="" test="" under="">4/10/2023 = 14:24:43 &lt; <info (regular)="" -="" fast="" initialized:="" log<br="" running="" suricata="">4/10/2023 = 14:24:43 &lt; <info (regular)="" -="" fast="" initialized:="" log<br="" running="" surication="">4/10/2023 = 14:24:45 &lt;<info (regular)="" -="" fast="" initialized:="" log<br="" running="" surication="">4/10/2023 = 14:24:45 &lt;<info (regular)="" -="" fast="" initialized:="" log<br="" running="" surication="">4/10/2023 = 14:24:45 &lt;<info -="" 0="" 38:175="" failed<br="" loaded,="" processed.="" rules="" running="" successfully="" surices="">4/10/2023 = 14:24:45 &lt;<info -="" 0="" 38:175="" failed<br="" loaded,="" processed.="" rules="" running="" successfully="" surices="">4/10/2023 = 14:24:54 &lt;<info -="" complete<br="" grouping="" running="" structure="" unsignature="">L'Indicateur - T Indique &amp; Suricata de s'exécuter en mode test, findicateur - c configuration et l'indicateur - v imprime la sortie détaillée de<br/>la commande. En fonction de la configuration de votre système et du nombre de règles ajoutées, la commande peut prendre quelques minutes.</info></info></info></info></info></info></info></info></info></info></info></info></info></info>                                                                                                    |
| Étape 5 - Exécuter Suricata                                                                                                    |
| Maintenant que Suricata est configuré et installé, il est temps d'exécuter l'application.                                                                                                    |
| \$ sudo systemcti start suricata                                                                                                    |
| Vérifiez l'état du processus.                                                                                                    |
| \$ sudo systemcti status suricata                                                                                                    |
|                                                                                                    |
| <pre>vous devinez voir le resultat Sulvant si tout fonctionne correctement.  ? suricata.service - Suricata IDS/IDP daemon Loaded: loaded (/lib/systemd/system/suricata.service; enabled; preset: enabled) Active: active (running) since Wed 2023-10-04 14:25:49 UTC; 65 ago Docs: man:suricatas(8)</pre>                                                                                                    |

Le processus peut prendre quelques minutes pour terminer l'analyse de toutes les règles. Par conséquent, la vérification de l'état ci-dessus ne constitue pas une indication complète quant à savoir si Suricata est opérationnel et prêt. Vous pouvez surveiller le fichier journal pour cela à l'aide de la commande suivante.

| surveiller le fichier journal pour cèla à l'aide de la commande suivânte.                                                                                                    |
|----------------------------------------------------------------------------------------------------|
| \$ sudo tail -f /var/log/suricata/suricata.log                                                                                                    |
| Si vous voyez la ligne suivante dans le fichier journal, cela signifie que Suricata est en cours d'exécution et prêt à surveiller le trafic réseau. Quittez la commande "tail" en appuyant sur les touches CTRL+C                                                                                                    |
| 4/10/2023 14:26:12 - <info> - All AFP capture threads are running.</info>                                                                                                    |
| Étape 6 - Test des règles Suricata                                                                                                    |
| Nous vérifierons si Suricata détecte un trafic suspect. Le guide Suricata recommande de tester la règle ET Open numéro 2100498 à l'aide de la commande suivante.                                                                                                    |
| \$ curl http://testmynids.org/uid/index.html                                                                                                    |
| Vous obtiendrez la réponse suivante.                                                                                                    |
| uid=0(root) gid=0(root) groups=0(root)                                                                                                    |
| La commande ci-dessus prétend renvoyer la sortie de en utilisant la commande /d qui peut être exécutée sur un système compromis. Pour tester si Suricata a détecté le trafic, vous devez vérifier le fichier journal numéro de règle spécifié.                                                                                                 |
| \$ grep 2100498 /var/log/suricata/fast.log                                                                                                    |
| Si votre requête utilisait IPv6, vous devriez voir le résultat suivant.                                                                                                    |
| 10/04/2023-14:26:37.511168 [**] [1:2100498:7] GPL ATTACK RESPONSE id check returned root [**] [Classification: Potentially Bad Traffic] [Priority: 2] {TCP} 2600:9000:23d0:a200:0018:30b3:e400:93a1:80 > 2a03:b0c0:0002:0 0 Si votre                                                                                                    |
| requête utilisait IPv4, vous verriez le résultat suivant.                                                                                                    |
| 10/04/2023-14:26:37.511168 [**] [1:2100498:7] GPL ATTACK_RESPONSE id check returned root [**] [Classification: Potentially Bad Traffic] [Priority: 2] {TCP} 108.158.22].5:80 -> 95.                                                                                                    |
| Suricata enregistre également les événements dans le fichier /var/log/suricata/eve.log au format JSON. Pour lire et interpréter ces règles, vous devez installer jq, ce qui sort du cadre de ce tutoriel.                                                                                                    |
| PARTIE 2                                                                                                    |
| Nous en avons terminé avec la première partie du didacticiel, où nous avons installé Suricata et l'avons testé. La partie suivante consiste à installer la pile ELK et à la configurer pour visualiser Suricata et ses journaux. Deuxième partie de<br>le tutoriel est censé être réalisé sur le deuxième serveur, sauf indication contraire.  |
| Étape 7 - Installer Elasticsearch                                                                                                    |
| La première étape de l'installation d'Elasticsearch consiste à ajouter la clé Elastic GPG à votre serveur.                                                                                                    |
| \$ wget -qO - https://artifacts.elastic.co/GPG-KEY-elasticsearch   sudo gpgdearmor -o /usr/share/keyrings/elasticsearch-keyring.gpg                                                                                                    |
| Créez un référentiel pour le package Elasticsearch en créant le fichier /etc/apt/sources.list.d/elastic-7.x.list.                                                                                                    |
| \$ echo "deb [signed-by=/usr/share/keyrings/elasticsearch-keyring.gpg] https://artifacts.elastic.co/packages/8.x/apt stable main"   sudo tee /etc/apt/sources.list.d/elastic-8.x.list                                                                                                    |
| Mettez à jour la liste des référentiels de votre système.                                                                                                    |
| s sudo apri upate Installez Elasticsearch et Kibana.                                                                                                    |
|                                                                                                    |
| \$ sudo apt install elasticsearch                                                                                                    |
|                                                                                                    |
| Authentication and authorization are enabled.<br>TLS for the transport and HTTP layers is enabled and configured.                                                                                                    |
| Ine generated password for the etastic built-in superuser 15 ; funkijur+=hqullxzuwBh<br>If this node should join an existing cluster, you can reconfigure this with<br>'/usr/share/elasticsearch/en/elasticsearch-reconfigure-nodeenrollment-token <token-here>'<br/>after creating an enrollment token on your existing cluster.</token-here> |
| You can complete the following actions at any time:<br>Reset the password of the elastic built-in superuser with<br>'/usc/share/elasticsearch-reset.password -u elastic'.                                                                                                    |
| Generate an enrollment token for Kibana instances with<br>'/usr/Share/elasticsearch/bin/elasticsearch/bin/elasticsearch.create-enrollment-token -s kibana'.                                                                                                    |
| Generate an enrollment token for Elasticsearch nodes with<br>'/usr/share/elasticsearch/bin/elasticsearch-create-enrollment-token -s node'.                                                                                                    |
|                                                                                                    |
| Nous utiliserons ces informations plus tara.<br>Localisez l'adresse IP privée de votre serveur à l'aide de la commande suivante.                                                                                                    |
| \$ ip -brief address show<br>lo UWXNOWN 127.0.0.1/8 ::1/128<br>eth0 UP 159.223.220.228/20 10.18.0.5/16 2a03:b0c0:2:d0::e0e:c001/64 feB0::841e:feff:fee4:e653/64                                                                                                    |
| eth I UP 10.133.0.2/16 fe80::d865:d511:fe29:b507/64                                                                                                    |
| (159.223.220.228) sera appelée your_public_IP dans le reste du didacticiel. Notez également le nom de l'interface réseau de votre serveur, eth1.                                                                                                    |
| Étape 8 - Configurer Elasticsearch                                                                                                    |
| Elasticsearch stocke sa configuration dans le dépôt /etc/elasticsearch.vml Ouvrez le fichier pour le modifier.                                                                                                    |
| \$ sudo nano /etc/elasticsearch/elasticsearch.yml                                                                                                    |
| Elasticsearch n'accepte que les connexions locales par défaut. Nous devons le modifier pour que Kibana puisse y accéder via l'adresse IP privée.<br>Trouver la ligne metwork.host: 192.168.0.1 et ajoutez la ligne suivante juste en dessous, comme indiqué ci-dessous.                                                                        |
| # By default Elasticsearch is only accessible on localhost. Set a different                                                                                                    |
| # address nere to expose this node on the network:<br>#<br>#network.host: 192.168.0.1<br>network.bind_host: ["127.0.0.1", "your_private_IP"]                                                                                                    |
| # By default Elasticsearch listens for HTTP traffic on the first free port it<br># finds starting at 9200. Set a specific HTTP port here:                                                                                                    |

Cela garantira qu'Elastic peut toujours accepter les connexions locales tout en étant disponible pour Kibana via l'adresse IP privée.

é et à garantir qu'Elastic est configuré pour s'exécuter sur un seul nœud. Si vous envisagez d'utiliser plusieurs nœuds de recherche Elastic, ignorez les modifications ci-dessous et enregistrez le fichier.

Pour ce faire, ajoutez la ligne suivante à la fin du fichier.

| <br>discovery.type: single-node                                   |                                                          |  |  |
|-------------------------------------------------------------------|----------------------------------------------------------|--|--|
| Commentez également la ligne suivante en ajoutant un dièse (#) e  | ievant elle.                                             |  |  |
| #cluster.initial_master_nodes: ["kibana"]                         |                                                          |  |  |
| Une fois que vous avez terminé, enregistrez le fichier en appuyan | sur Ctrl + X et en entrant Y lorsque vous y êtes invité. |  |  |

Configurer le pare-feu

| Ajoutez les règles de pare-feu appropriées pour Elasticsearch afin qu'il soit accessible via le réseau privé.                                                                                                    |
|----------------------------------------------------------------------------------------------------|
| <pre>\$ sudo ufw allow in on eth1<br/>\$ sudo ufw allow out on eth1</pre>                                                                                                    |
| Assurez-vous de choisir le nom de l'interface dans la première commande comme celui que vous avez obtenu à l'étape 7.                                                                                                    |
| Démarrer Elasticsearch                                                                                                    |
| Rechargez le démon de service.                                                                                                    |
| \$ sudo systemcti daemon-reload                                                                                                    |
| Activez le service Elasticsearch.                                                                                                    |
| \$ sudo systemctl enable elasticsearch                                                                                                    |
| Maintenant que vous avez configuré Elasticsearch, il est temps de démarrer le service.                                                                                                    |
| \$ sudo systemct! start elasticsearch                                                                                                    |
| Vérifiez l'état du service.                                                                                                    |
| <pre>\$ sudo systemctl status elasticsearch<br/>? elasticsearch.service - Elasticsearch<br/>Loaded: loaded (/lub/system/elasticsearch.service; enabled; preset: enabled)<br/>Active: active (running) since Wed 2023-10-04 14:30:55 UTC; 8s ago<br/>Docs: https://www.elastic.co<br/>Main PID: IZ31 (java)<br/>Tasks: 71 (limit: 4552)<br/>Memory: 2.36<br/>GCPU: 44:355s<br/>CGroup: /system.slice/elasticsearch.service</pre>                                                                                                    |
| Créer des mots de passe Elasticsearch                                                                                                    |
| Après avoir activé le paramètre de sécurité d'Elasticsearch, l'étape suivante consiste à générer le mot de passe pour le superutilisateur Elasticsearch. Le mot de passe par défaut a été fourni lors de l'installation, ce qui vous pouvez l'utiliser mais il est recommandé de le modifier.                                                                                                    |
| Exécutez la commande suivante pour réinitialiser le mot de passe Elasticsearch. Choisissez un mot de passe fort.                                                                                                    |
| <pre>\$ sudo /usr/share/elasticsearch/bin/elasticsearch-reset-password -u elastic -i This tool will reset the password of the [elastic] user. You will be prompted to enter the password. Please confirm that you would like to continue [y/N]y Enter password for [elastic]: <enter-password> Re-enter password for [elastic]: <confinh-password></confinh-password></enter-password></pre>                                                                                                    |
| Password for the (elastic) user successfully reset.                                                                                                    |
| <pre>\$ sudo curlcacert /etc/elasticsearch/certs/http ca.crt -u elastic https://localhost:9200</pre>                                                                                                    |
| Enter host password for user 'elastic':<br>{<br>"name" : "kibana",<br>"cluster name" : "elasticsearch",<br>"cluster numd" : "KGYAdpoLSxKDPyQlYrMq1g",                                                                                                    |
| <pre>"version" : { 8.10.2",     "number" : "8.10.2",     "build flavor" : "debuilt",     "build flavor" : "deb",     "build insh" : '6d20dd8ce62365be9blaca96427de4622e970e9e",     "build insh" : '6d20dd8ce62365be9blaca96427de4622e970e9e",     "build date" : "2023.09.19708:16:24.5649003702",     "build fate" : "2023.09.19708:16:24.5649003702",     "build snapshot" : false,     "lucene version" : "9.7.0",     "minimum_index_compatibility version" : "7.0.0"     "minimum_index_compatibility version" : "7.0.0"     "minimum_index_compatibility version" : "7.0.0"     "lucene version" : "10.0"     "lucene version" : "10.0"     "lucene version" : "7.0.0"     "lucene version" : "10.0"     "lucene version" : "10.0"     "lucene</pre> |
| agitane : rou ninw, ror search<br>}                                                                                                    |
| Cela confirme qu'Elasticsearch est entièrement fonctionne correctement.                                                                                                    |
| Etape 9 - Installer et configurer Kibana<br>Installez Kibana.                                                                                                    |
| \$ sudo apt install kibana                                                                                                    |
| La première étape de la configuration de Kibana consiste à activer la fonction de sécurité xpack en générant des dés secrètes. Kibana utilise ces clés secrètes pour stocker les données dans Elasticsearch. L'utilitaire permettant de générer des clés secrètes est accessible depuis le répertoire /usr/share/<br>kibana/bin.                                                                                                    |
| \$ sudo /usr/share/kibana/bin/kibana-encryption-keys generate -qforcerforcer                                                                                                    |
| Le drapeau -q supprime les instructions de commande et le drapeauforcer garantit que de nouveaux secrets sont générés. Vous recevrez une sortie comme celle-ci.                                                                                                    |
| xpack.encryptedSavedObjects.encryptionKey:248eb61d444215a6e710f6d1d53cd803<br>xpack.reporting.encryptionKey: aecd17bf4f82953739a9e2a9fcad1891<br>xpack.security.encryptionKey: 2d733ae5f8ed5f15efd75c6d08373f36                                                                                                    |
| Copiez la sortie. Ouvrez le fichier de configuration de Kibana à l'adresse /etc/kibana/kibana.yml pour le modifier                                                                                                    |
| \$ sudo nano /etc/kibana/kibana.yml                                                                                                    |
| Collez le code de la commande précédente à la fin du fichier.                                                                                                    |
| # Maximum number of documents loaded by each shard to generate autocomplete suggestions.<br># This value must be a whole number greater than zero. Defaults to 100 000<br>#unifiedSarch.autocomplete.valueSuggestions.terminateAfter: 100000                                                                                                    |
| xpack.encryptedSaved0bjects.encryptionKey: 3ff21c6daf52ab73e932576c2e981711<br>xpack.reporting.encryptionKey: edf9c3865aa339bfbd48c713efebcfe9<br>xpack.security.encryptionKey: 7841fd0c4097987a16c215d9429daec1                                                                                                    |

Copiez le fichier de certificat CA /etc/elasticsearch/certs/http\_ca.crt au /etc/kibana annuaire.

\$ sudo cp /etc/elasticsearch/certs/http\_ca.crt /etc/kibana/

## Configurer l'hôte Kibana

| Kibana doit être configuré pour qu'il soit accessible sur l'adresse IP privée du serveur. Trouver la ligne #serveur.host : "localhost" dans le fichier et ajoutez la ligne suivante juste en dessous, comme indiqué.                                                                                                    |
|----------------------------------------------------------------------------------------------------|
| <pre># Kibana is served by a back end server. This setting specifies the port to use.<br/>#server.port: 5601<br/># Specifies the address to which the Kibana server will bind. IP addresses and host names are both valid values.<br/># The default is 'localhost', which usually means remote machines will not be able to connect.<br/># To allow connections from remote users, set this parameter to a non-loopback address.<br/>#server.host: "localhost"</pre>                                                                                    |
| Désactiver la télémétrie                                                                                                    |
| Sibana renvoie les données à ses serveurs par défaut. Cela peut affecter les performances et constitue également un risque pour la confidentialité. Par conséquent, vous devez désactiver la télémétrie. Ajoutez le code suivant à la fin du fichier<br>pour désactiver la télémétrie. Le premier paramètre désactive la télémétrie et le deuxième paramètre interdit l'écrasement du premier paramètre de la section Paramètres avancés de Kibana.                                                                                                    |
| telemetry.oplin: false<br>telemetry.allowChangingOptInStatus: false                                                                                                    |
| Jne fois que vous avez terminé, enregistrez le fichier en appuyant sur Ctrl + X et en entrant Y lorsque vous y êtes invité.                                                                                                    |
| Configurer SSL                                                                                                    |
|                                                                                                    |
| elasticsearch.ssl.certificateAuthonties: ['/etc/klbana/http_ca.crt']                                                                                                    |
| Configurer l'accès à Kibana                                                                                                    |
| 'étape suivante consiste à générer un jeton d'inscription que nous utiliserons plus tard pour nous connecter à l'interface Web de Kibana.                                                                                                    |
| \$ sudo /usr/share/elasticsearch/bin/elasticsearch-create-enrollment-token = klbana<br>eyJ22XIIOI4UjewLjiltCJhzHiOIsiMTU5LjiyMy4yMAuMj4OjiyMDAXSwiZmdylpiOGMyYTgYmUwMDgSNTJIOGMxMWUwNDgzYjE2OTcwOTMxZWZINzYyMDAwNzhhOGMwNTNmNWU0NGJiY2U4NzcwMSIsImtleSi6iIQ5eE0tNG9CUWZDaGdaakUwbFAzOk9QTU5uWVRnUWppU3ivU0h u                                                                                                    |
| Démarrer Kibana                                                                                                    |
| Maintenant que vous avez configuré l'accès sécurisé et la mise en réseau pour Kibana, démarrez et activez le processus.                                                                                                    |
| \$ sudo systemcti enable kibananow                                                                                                    |
| /érifiez l'état pour voir s'il est en cours d'exécution.                                                                                                    |
| <pre>\$ sudo systemctl status kibana<br/>? kibana.service - Kibana<br/>Loaded: loaded //lib/systemd/system/kibana.service; enabled; preset: enabled)<br/>Active: active (running) since Wed 2023-10-04 15:27:28 UTC; 9s ago<br/>Docs: https://www.elastic.co<br/>Hain PID: 2080 (node)<br/>Tasks: 11 (lumit: 4652)<br/>Memory: 241.5M<br/>CPU: 9.902s<br/>CGroup: /system.slice/kibana.service</pre>                                                                                                    |
| Oct 04 15:27:28 kibana systemd[1]: Started kibana.service - Kibana.                                                                                                    |
| Étape 10 - Installer et configurer Filebeat                                                                                                    |
| i est important de noter que nous allons installer Filebeat sur le serveur Suricata. Alors revenez-y et ajoutez la clé Elastic GPG pour commencer.                                                                                                    |
| \$ wget -qO - https://artifacts.elastic.co/GPG-KEY-elasticsearch   sudo gpgdearmor -o /usr/share/keyrings/elasticsearch-keyring.gpg                                                                                                    |
| Créez le référentiel élastique.                                                                                                    |
| \$ echo "deb [signed-by=/usr/share/keyrings/elasticsearch-keyring.gpg] https://artifacts.elastic.co/packages/8.xlapt stable main"   sudo tee /etc/apt/sources.list.d/elastic-8.x.list                                                                                                    |
| Mettez à jour la liste des référentiels système.                                                                                                    |
| \$ sudo apt update                                                                                                    |
| Enregistrez le fichier en appuyant sur Ctrl + X et en entrant Y lorsque vous y êtes invité.<br>Installez Filebeat.                                                                                                    |
| \$ sudo apt install filebeat                                                                                                    |
| Avant de configurer Filebeat, nous devons copier le http_ca.ct fichier du serveur Elasticsearch vers le serveur Filebeat. Exécutez la commande suivante sur le serveur Filebeat.                                                                                                    |
| \$ scp username@your_public_ip:/etc/elasticsearch/certs/http_ca.crt /etc/filebeat                                                                                                    |
| Filebeat stocke sa configuration dans le /etc/filebeat/filebeat.yml déposer. Ouvrez-le pour le modifier.                                                                                                    |
| \$ sudo nano /etc/filebeat/filebeat.yml                                                                                                    |
| a première chose à faire est de le connecter au tableau de bord de Kibana. Trouver la ligne #host: "localhost.5601" dans la section Kibana et ajoutez les lignes suivantes juste en dessous, comme indiqué.                                                                                                    |
| * Farting with Beats version 6.0.0, the dashboards are loaded via the Kibana API.<br># This requires a Kibana endpoint configuration.<br>setup.kibana:                                                                                                    |
| <pre># Kibana Host # Kibana Host # Scheme and port can be left out and will be set to the default (http and 5601) # In case you specify and additional path, the scheme is required: http://localhost:5601/path # IPv6 addresses should always be defined as: https://[2001:db8::1]:5601 # In case scheme additional path, the scheme is required: http://localhost:5601/path # In case scheme addresses should always be defined as: https://[2001:db8::1]:5601 host: "your private IP:5601" protocl: "http" ssl.enabled: true ssl.enabled: true</pre> |
| · · · ·                                                                                                    |
| insuite, recherchez la section Elasticsearch Output du fichier et modifiez les valeurs du mot osts, protocol, usemame. et password comme indiqué ci-dessous. Pour le nom d'utilisateur, choisissez elastic comme la valeur, et pour le le passe, utilisez la valeur générée à l'étape 8 de ce didacticiel.                                                                                                    |

output.elasticsearch: # Array of hosts to connect to. hosts: ["your\_private\_IP:9200"] # Protocol - either `http` (default) or `https`. protocol: "https" # Authentication credentials - either API key or username/password. #api\_key: "id:api\_key"

#### Ajoutez la ligne suivante au bas du fichier.

setup.ilm.overwrite: true

Une fois que vous avez terminé, enregistrez le fichier en appuyant sur Ctrl + X et en entrant Y lorsque vous y êtes invité. Il faut encore une étape pour s'assurer que Filebeat se connecte à Elasticsearch. Nous devons transmettre les informations SSL d'Elasticsearch à Filebeat pour qu'il puisse se connecter.

Testez la connexion du Filebeat au serveur Elasticsearch. Il vous sera demandé votre mot de passe Elasticsearch.

## \$ curl -v --cacert /etc/filebeat/http\_ca.crt https://your\_private\_ip:9200 -u elastic

# Vous obtiendrez le résultat suivant. Enter hast password for user 'elastic': Trying 10.133.0.2'9200... Connected to 10.133.0.2(10.133.0.2) port 9200 (#0) #LPW: offers h2.http/1.1 TLSV1.3 (DUT), TLS handshake, Client hello (1): CApati: /etc/Silverts TLSV1.3 (DUT), TLS handshake, Server hello (2): TLSV1.3 (DUT), TLS handshake, Furryted Extensions (8): TLSV1.3 (DUT), TLS handshake, Furryted Extensions (8): TLSV1.3 (DUT), TLS handshake, Furryted Extensions (8): TLSV1.3 (DUT), TLS handshake, Fursynet Extensions (8): TLSV1.3 (DUT), TLS handshake, Fursynet (20): TLSV1.3 (DUT), TLS handshake, Fursynet (20): TLSV1.3 (DUT), TLS handshake, Finished (20): TLSV1.3 (DUT), TLS handshake, Finished (20): TLSV1.3 (DUT), TLS handshake, Finished (20): TLSV1.3 (DUT), TLS handshake, Finished (20): TLSV1.3 (DUT), TLS handshake, Finished (20): TLSV1.3 (DUT), TLS handshake, Finished (20): TLSV1.3 (DUT), TLS handshake, Finished (20): TLSV1.3 (DUT), TLS handshake, Finished (20): TLSV1.3 (DUT), TLS handshake, Finished (20): TLSV1.3 (DUT), TLS handshake, Finished (20): TLSV1.3 (DUT), TLS handshake, Finished (20): Subject. Cheklbana Start date: Oct 4 14:28:33 2023 GWT expire date: Oct 4 14:28:33 2025 GWT subject.Nitmain: host "10.133.0.2" matched cert's IP addressi issuer: Cheklbana Start date: Oct 4 14:28:32 2025 GWT subject.Nitmain: host "10.133.0.2" matched cert's IP addressi issuer: Cheklbana Start date: Oct 4 14:28:32 2025 GWT subject.Nitmain: host "10.133.0.2" matched cert's IP addressi issuer: Cheklbana Start date: Oct 4 14:28:32 2025 GWT subject.Nitmain: host "10.133.0.2" matched cert's IP addressi issuer: Cheklbana start date: Oct 4 14:28:32 2025 GWT subject.Nitmain: host "10.133.0.2" matched cert's IP addressi issuer: Cheklb TLSv1.3 (TM), TLS handshake, Newsession Ticket (4): HTTP/1.1 200 OK x-elastic-product: Elasticsearch content-type: application/json content-length: 530 "name": "kibana", "cluster\_name": "elasticsearch", "cluster\_nuid": "KGYAPOLSNKDPyOlYrMq1g", "version": "g.10.2", "munich" fiavor": "default", "build fiavor": "default", "build bash": "Gd20dH8ce62365be9b1aca96427de4622e970e9e", "build bash": "Gd20dH8ce62365be9b1aca96427de4622e970e9e", "build snapshot": false, "build snapshot": false, "build snapshot": false, "lucene version": "g. 7.0", "mininum wire compatibility version": "7.17.0", "mininum\_index\_compatibility version": "7.0.0" }, }, "tagline" : "You Know, for Search" Connection #0 to host 10.133.0.2 left intact Ensuite, activez le module Suricata intégré de Filebeat \$ sudo filebeat modules enable suricata fichier à éditer Ouvrez le /etc/filebeat/modules.d/suricata.yml \$ sudo nano /etc/filebeat/modules.d/suricata.vml Modifiez le fichier comme indiqué ci-dessous. Vous devez changer la valeur de activé variable à vrai . Décommentez égale et défini ment la variable var.chem # Module: suricata # Docs: https://www.elastic.co/guide/en/beats/filebeat/8.10/filebeat-module-suricata.html module: suricata # All logs eve: enabled: true # Set custom paths for the log files. If left empty, # Filebeat will choose the paths depending on your OS var.paths: ["/var/log/suricata/eve.json"] Une fois que vous avez terminé, enregistrez le fichier en appuyant sur Ctrl + X et en entrant Y lorsque vous y êtes invi La dernière étape de la configuration de Filebeat consiste à charger les tableaux de bord et les pipelines SIEM dans Elasticsearch à l'ai de \$ sudo filebeat setup L'exécution de la commande peut prendre quelques minutes. Une fois terminé, vous devriez recevoir le résultat Overwriting ILM policy is disabled. Set `setup.ilm.overwrite: true` for enabling Index setup finished. Loading dashboards (Kibana must be running and reachable) Loaded dashboards Loaded Ingest pipelines Démarrez le service Filebeat \$ sudo systemctl start filebeat Vérifiez l'état du service \$ sudo systemctl status filebeat

## Étape 11 - Accéder au tableau de bord Kibana

Étant donné que Klbana est configuré pour accéder à Elasticsearch uniquement via son adresse IP privée, vous disposez de deux options pour y accéder. La première méthode consiste à utiliser un tunnel SSH vers le serveur de recherche Elastic depuis votre PC. Cela transférera le port 5601 de votre PC vers l'adresse IP privée du serveur, et vous pourrez accéder à Kibana depuis votre PC et y accéder depuis n'importe où ailleurs. http://localhost.5601 . Mais cette méthode signifie que vous ne le ferez pas

L'autre option consiste à installer Nginx sur votre serveur Suricata et à l'utiliser comme proxy inverse pour accéder au serveur d'Elasticsearch via son adresse IP privée. Nous discuterons des deux manières. Tu peux choisir de toute façon en fonction de vos besoins.

### Utilisation du tunnel local SSH

Si vous utilisez Windows 10 ou Windows 11, vous pouvez exécuter SSH LocalTunnel à partir de votre Windows Powershell. Sous Linux ou macOS, vous pouvez utiliser le terminal. Vous devrez probablement configurez l'accès SSH si vous ne l'avez pas déjà fait.

Exécutez la commande suivante dans le terminal de votre ordinateur pour créer le tunnel SSH.

\$ ssh -L 5601:your\_private\_IP:5601 navjot@your\_public\_IP -N

- commande L'indicateur fait référence au tunnel SSH local, qui transfère le trafic du port de votre PC vers le serveur.
- commande private.priváte de votre serveur Elasticsearch. est l'adresse IP publique commande your\_public\_P du serveur Elasticsearch, utilisée pour ouvrir une connexion SSH. L'indicateur indique à OpenSSH de n'exécuter commande your\_public\_IP du serveur Elasticsearch, utilisée pour ouvrir une connexion SSH. L'indicateur indique à OpenSSH de n'exécute commande -N aucune commande mais de maintenir la connexion active tant que le tunnel est exécuté.
- .

Maintenant que le tunnel est ouvert, vous pouvez accéder à Kibana en ouvrant l'URL http://localhost.5601 sur le navigateur de votre PC. Vous obtiendrez l'écran suivant.

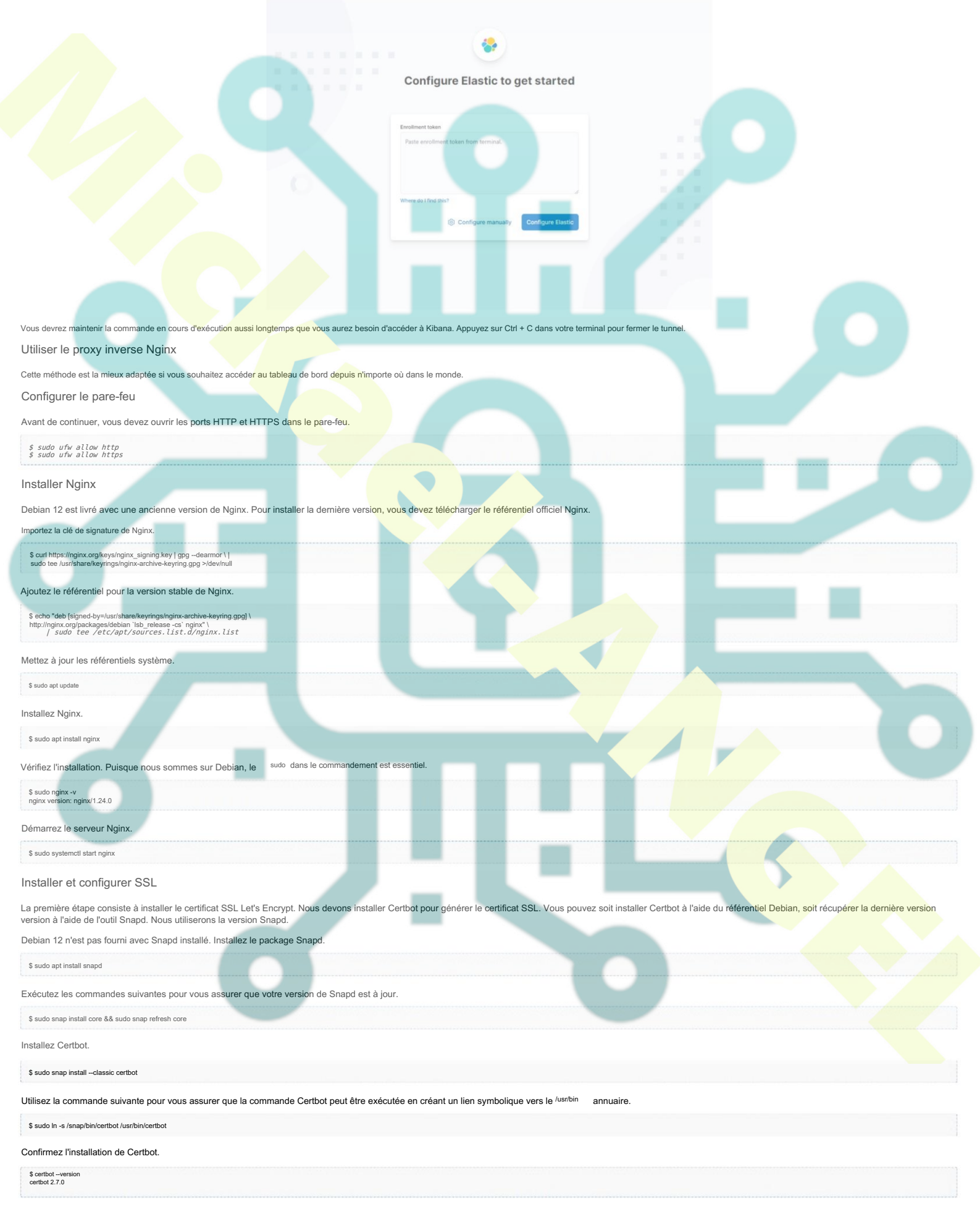

| \$ sudo certbot certonlynginxagree-tosno-eff-emailstaple-ocsppreferred-challenges http -m name@example.com -d kibana.example.com                                                                                                    |
|----------------------------------------------------------------------------------------------------|
| La commande ci-dessus téléchargera un certificat sur le /etc/letsencrypt/live/kibana.example.com répertoire sur votre serveur.                                                                                                    |
| Générez un certificat de groupe Díffie-Hellman .                                                                                                    |
| \$ sudo openssi dhparam -dsaparam -out /etc/ssi/certs/dhparam.pem 4096                                                                                                    |
| Pour vérifier si le renouvellement SSL fonctionne correctement, effectuez un essai à sec du processus.                                                                                                    |
| \$ sudo certbot renewdry-run                                                                                                    |
|                                                                                                    |
| Configurer Nainx                                                                                                    |
| Créez et ouvrez le fichier de configuration Nginx pour Kibana.                                                                                                    |
| \$ sudo nano /etc/nginx/conf.d/kibana.conf                                                                                                    |
| Collez-y le code suivant. Remplacez l'adresse IP par l'adresse IP privée de votre serveur Elasticsearch.                                                                                                    |
| <pre>server { listen 80; listen [::]:80; cm; return 30! https://ShostSrequest_url; } server name klama.example.com; charset utr.3; listen [::]:43 ssl http2; listen [::]:43 ssl http2; access log /var/log/mjack/klama.access log; error log /var/log/mjack/klama.access log; error log /var/log/mjack/klama.access log; ssl contflicate http://seconcypt/live/klama.example.com/fullobsin.pem; ssl contflicate http://seconcypt/live/klama.example.com/fullobsin.pem; ssl contflicate http://seconcypt/live/klama.example.com/fullobsin.pem; ssl contflicate http://seconcypt/live/klama.example.com/fullobsin.pem; ssl contflicate http://seconcypt/live/klama.example.com/fullobsin.pem; ssl contflicate http://seconcypt/live/klama.example.com/fullobsin.pem; ssl contflicate http://seconcypt/live/klama.example.com/fullobsin.pem; ssl contflicate http://seconcypt/live/klama.example.com/fullobsin.pem; ssl contflicate http://seconcypt/live/klama.example.com/fullobsin.pem; ssl contflicate http://seconcypt/live/klama.example.com/fullobsin.pem; ssl contflicate http://seconcypt/live/klama.example.com/fullobsin.pem; ssl content ld; ssl session filewort ld; ssl session filewort ld; ssl session</pre> |
| Enregistrez le fichier en appuyant sur Ctrl + X et en entrant Y lorsque vous y êtes invité.                                                                                                    |
| Ouvrir le fichier /etc/nginx/nginx.conf                                                                                                    |
| \$ sudo nano /etc/nginx/nginx.conf                                                                                                    |
| Aigutez la ligne sujvante avant la ligne include /etc/point/conf.dl* conf.                                                                                                    |
| include /etc/nginx/conf d/* conf:                                                                                                    |
| Enreoistrez le fichier en apouvant sur Ctrl + X et en entrant Y lorsque vous v êtes invité.                                                                                                    |
| Vérifiez la configuration.                                                                                                    |
| <pre>\$ sudo nginx -t<br/>nginx: the configuration file /etc/nginx/nginx.conf syntax is ok<br/>nginx: configuration file /etc/nginx/nginx.conf test is successful</pre>                                                                                                    |
| Redémarrez le service Nginx.                                                                                                    |
| \$ sudo systemcti restart nginx                                                                                                    |
| Votre tableau de bord Kibana doit être accessible via l'URL https://kibana.example.com depuis n'importe où vous voulez.                                                                                                    |
| Avant de poursuivre la gestion des tableaux de bord ritibarità                                                                                                    |
| Ouvrez le fichier de configuration de Kibana.                                                                                                    |
| \$ sudo nano /etc/kibana/kibana yml                                                                                                    |
| Trouver la ligne commentée #server.publicBaseUri: ** et modifiez-le comme suit en supprimant le hachage devant lui.                                                                                                    |
| server.publicBaseUri: "https://kibana.example.com"                                                                                                    |
| Enregistrez le fichier en appuyant sur Ctrl + X et en entrant Y lorsque vous y êtes invité.<br>Redémarrez le service Kibana.                                                                                                    |
| Attendez ruelques minutes et chargez IIIBL https://kitage.exemple.com dans volre navigateur. Vous obtiendrez le champ du ieton d'inscription. Remplissez le ieton dinscription que vous auxir dénéré à l'étage q                                                                                                    |
|                                                                                                    |

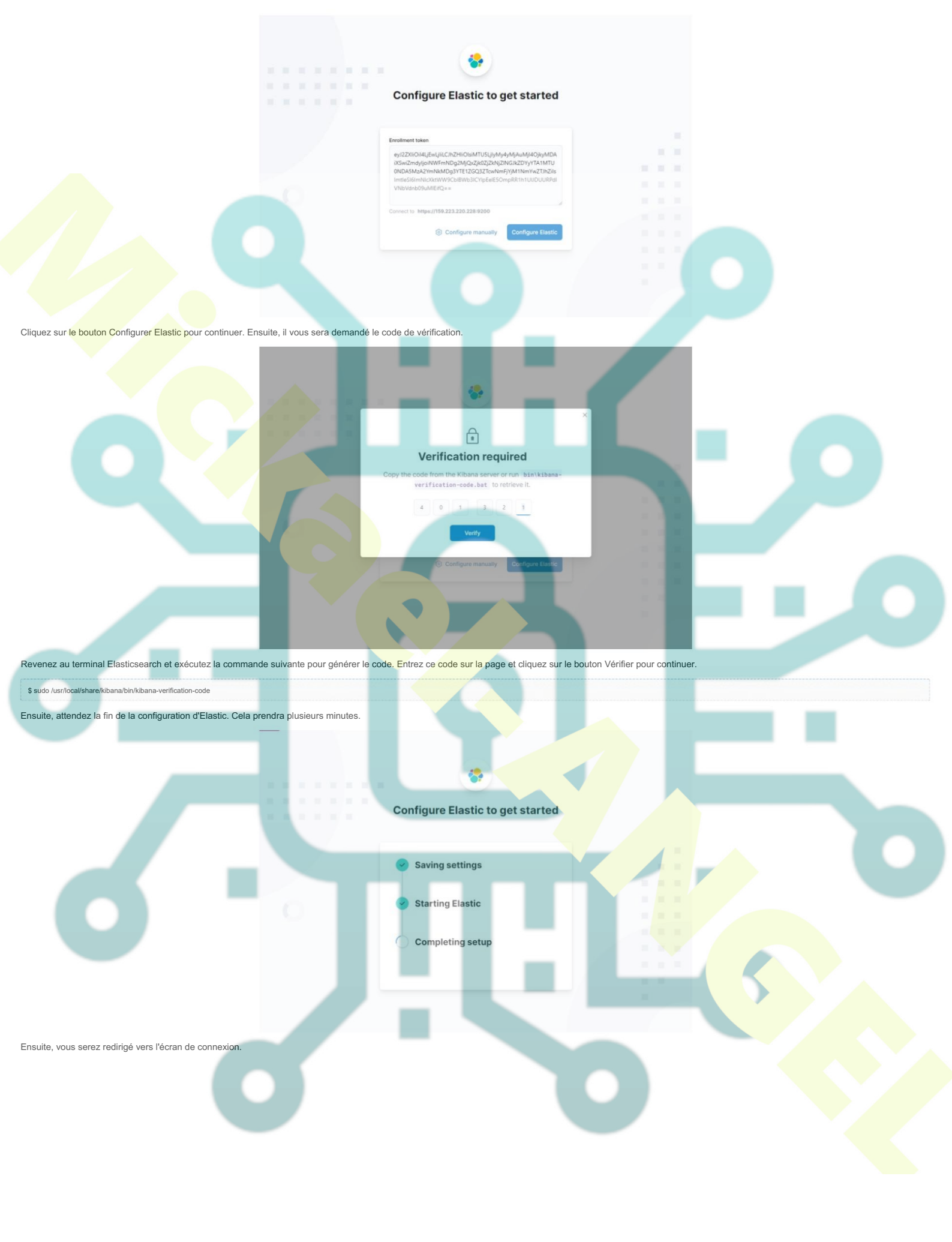

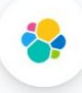

# Welcome to Elastic

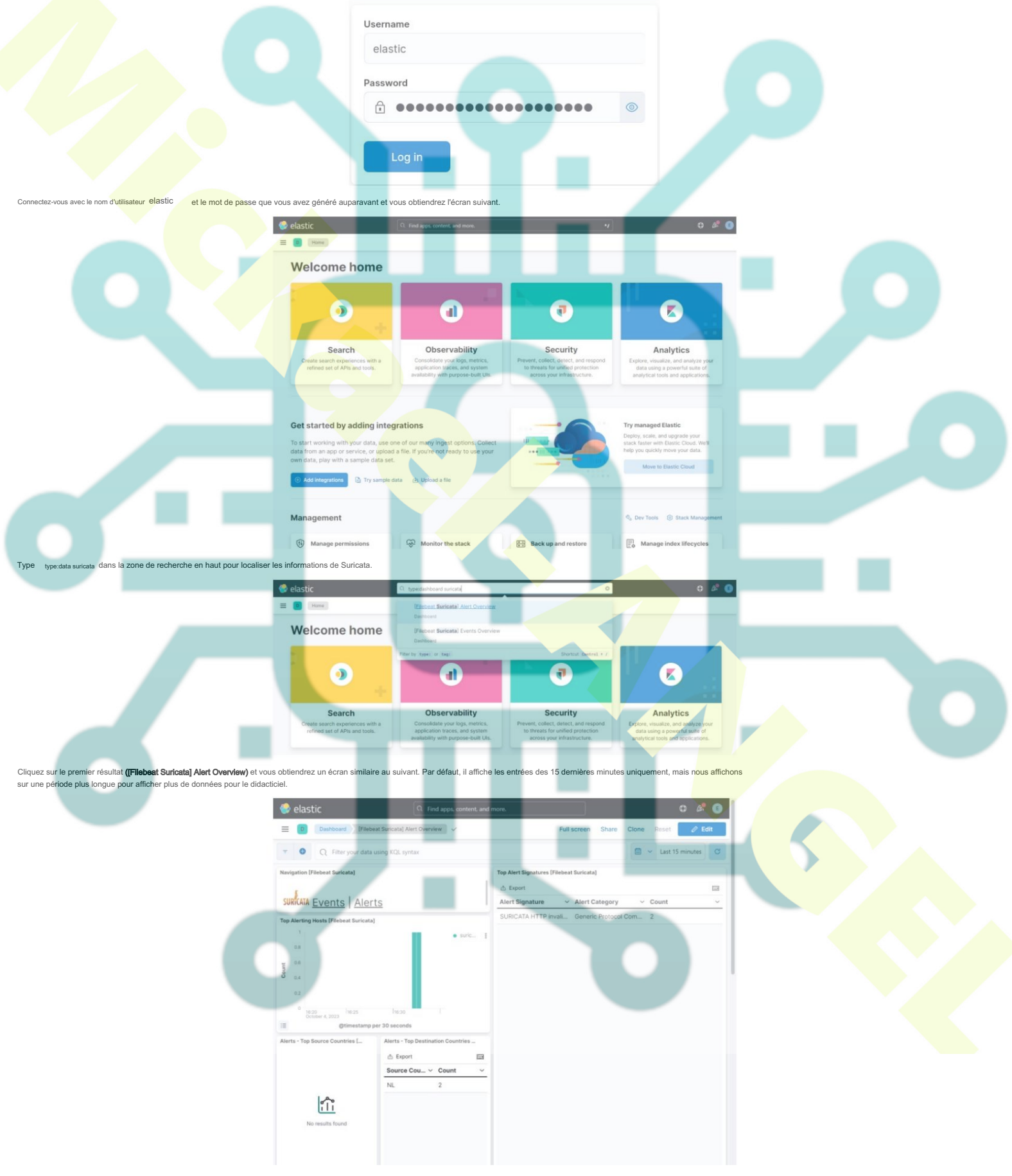

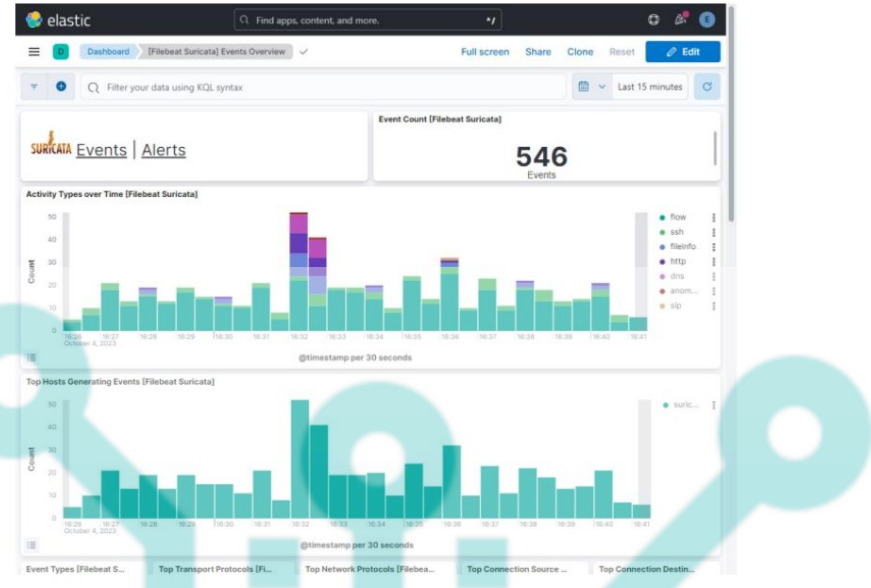

En faisant défiler les pages d'événements et d'alertes, vous pouvez identifier chaque événement et alerte par le type de protocole, les ports source et de destination et l'adresse IP de la source. Vous pouvez également afficher les pays d'où provient le trafic.

Vous pouvez utiliser Kibana et Filebeat pour accéder et générer d'autres types de tableaux de bord. L'un des tableaux de bord intégrés utiles que vous pouvez utiliser immédiatement est le tableau de bord de sécurité. Cliquez sur le menu Sécurité >> Explorer dans le menu hamburger de gauche.

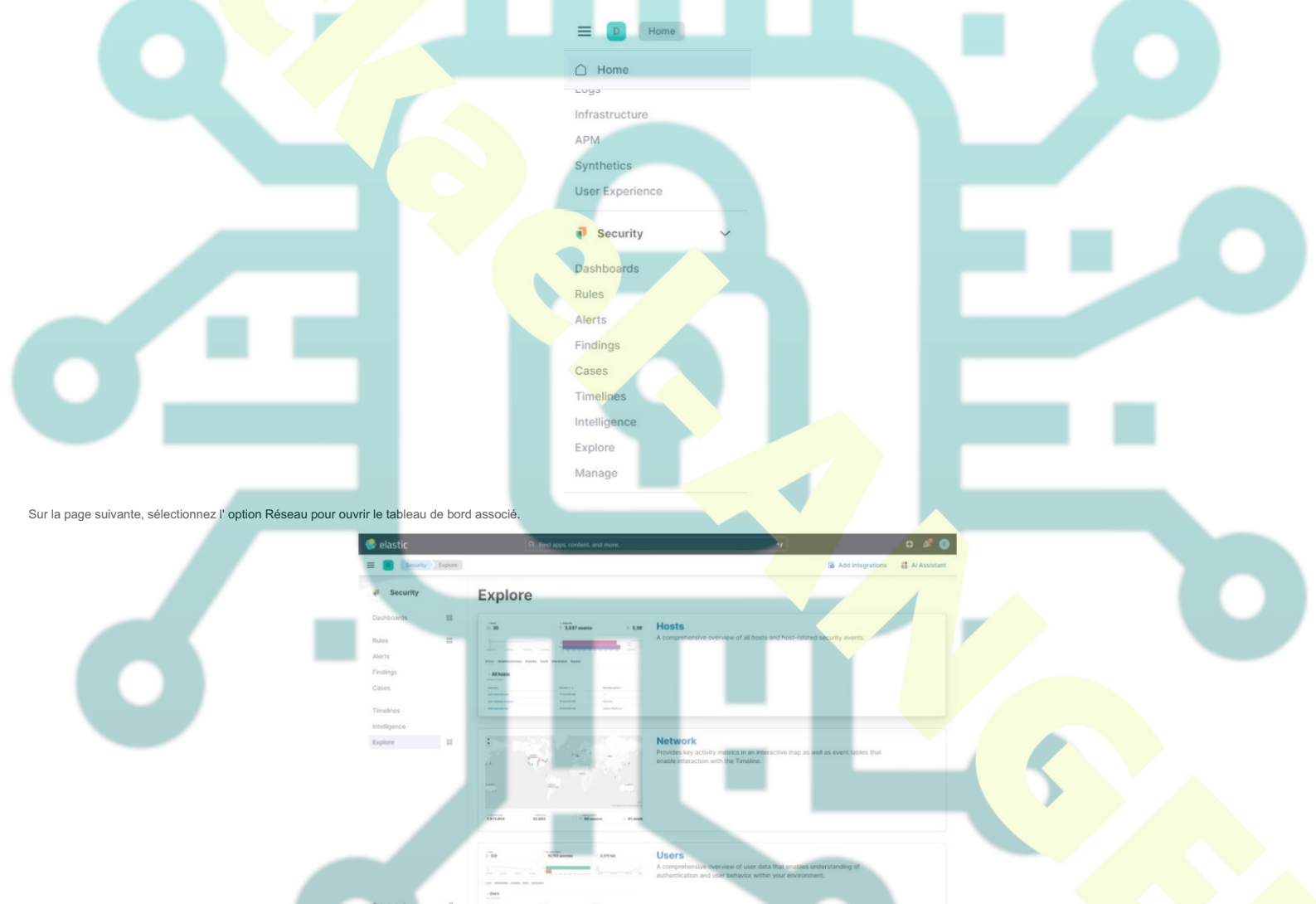

En cliquant sur l' option Réseau , vous obtiendrez l'écran suivant.

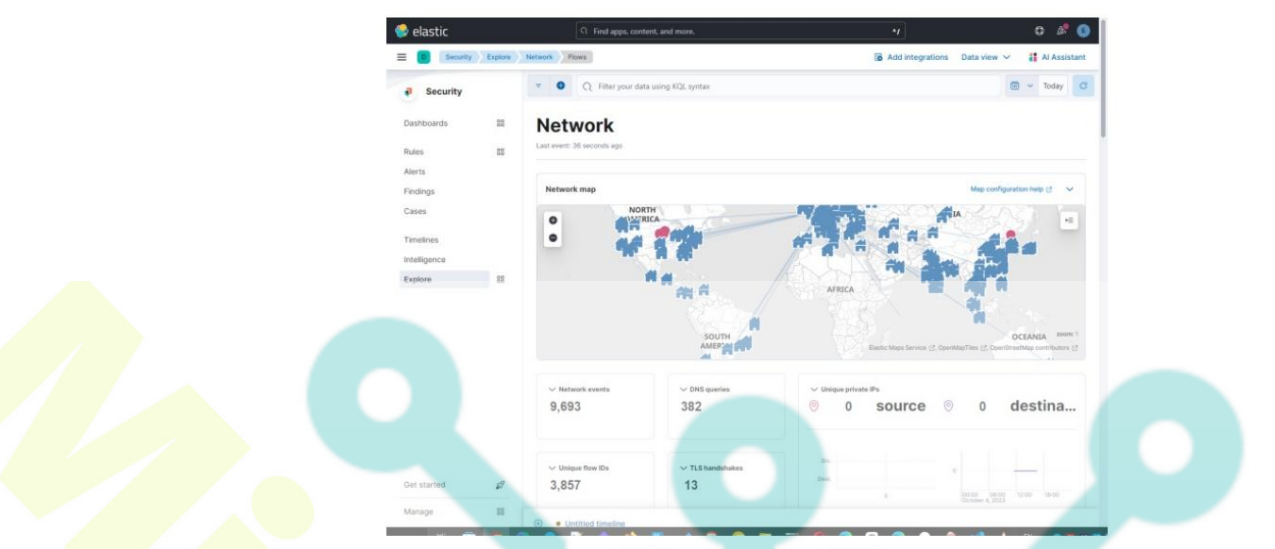

Vous pouvez ajouter plus de tableaux de bord comme Nginx en activant et en configurant les modules Filebeat intégrés.

## Conclusion

Ceci conclut le didacticlei d'Installation et de configuration de Suricata IDS avec Elastic Stack sur un serveur Debian 12. Vous avez également configuré Nginx comme proxy inverse pour accéder aux tableaux de bord Kibana en externe. Si vous avez des questions, postez-les dans les commentaires ci-dessous.